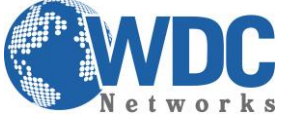

Extensão de linhas analógicas

Configuração de extensão de linhas analógicas sobre IP com os GATEWAYS FXO & FXS.

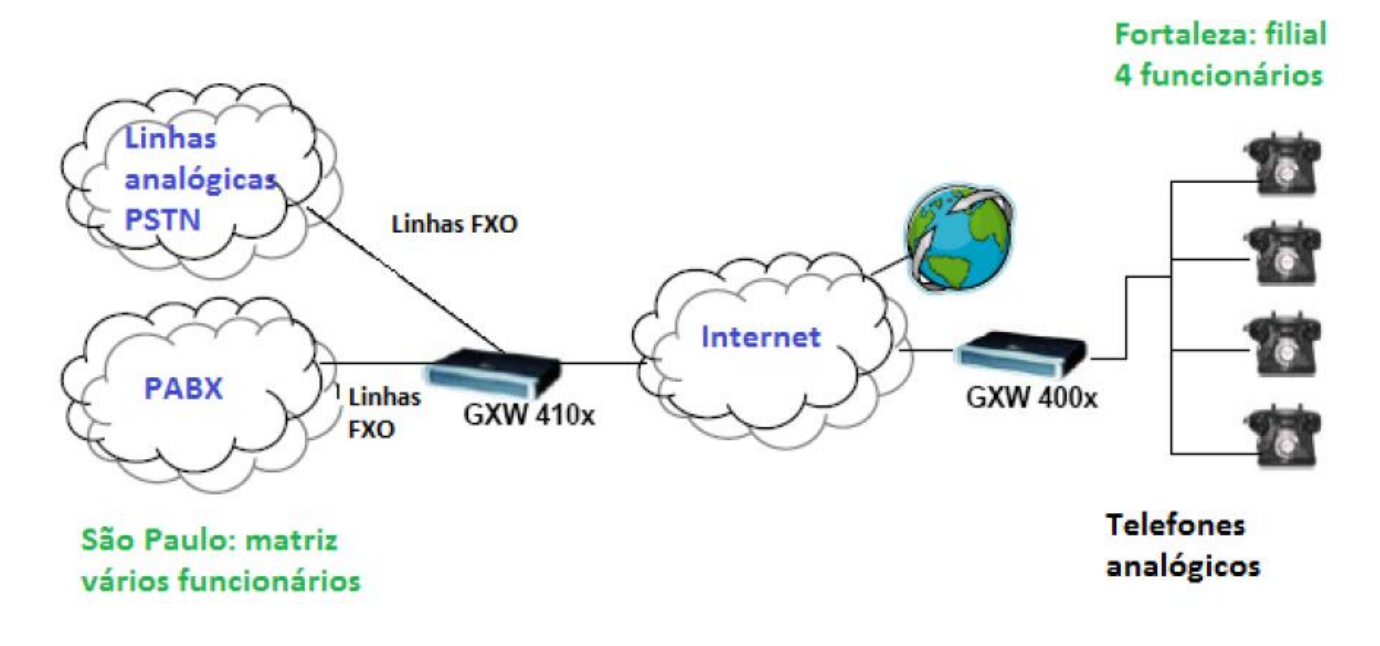

**Descrição:** No diagrama, usuários remotos em Fortaleza tem telefones analógicos conectados ao GXW400x (portas FXS), enquanto no escritório de São Paulo há um PBX tradicional, com troncos analógicos ligados ao gateway GXW410x (portas FXO). Com a ajuda da infraestrutura de rede IP e GXW Grandstream Gateway FXO e FXS, os usuários remotos em Fortaleza podem fazer e receber chamadas a partir de São Paulo, como se estivessem fisicamente lá. Esta é uma configuração muito popular onde não é exigida a utilização de um servidor SIP ou PABX IP. O método permite que uma empresa tenha acesso remoto aos troncos FXO (Linhas Tronco PABX ou PSTN) através da rede IP.

**Recomendações:** Para que esse cenário funcione corretamente, é extremamente importante que ambos os equipamentos estejam localizados na mesma LAN ou que tenham IPs públicos e estáticos, para que um "veja" o outro. Para o cenário de extensão de ramais (PABX), a tensão que a central injeta no GXW tem que ser de, no mínimo, 60V. Caso haja o problema de o telefone conectado no FXS não tocar quando recebe uma ligação mas consegue fazer, esse é o problema, ou seja, a tensão é inferior a 60V.

Este documento descreve dois cenários:

- 1. Um-a-Um (o usuário pode selecionar a porta de destino)
- 2. Porta-a-porta (as portas são mapeadas de forma permanente: porta FXO n para porta FXS n).

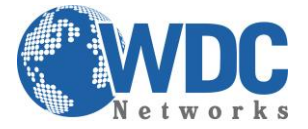

#### 1º Passo, configuração de rede para Gateway FXO

• Precisamos fixar IP na porta WAN do Gateway

| Fändstream     | Status      | Accounts         | Settings           | Networks         | Maintenance | FXO Lines | Line Analysis    |
|----------------|-------------|------------------|--------------------|------------------|-------------|-----------|------------------|
|                |             |                  |                    |                  |             |           | Version: 1.4.1.5 |
| Networks       | Basic Se    | ettings          |                    |                  |             |           |                  |
| Basic Settings | IP Address: | O dynamically a  | ssigned via DHC    | P or PPPoE if co | onfigured   |           |                  |
| Date & Time    |             | DHCP hostna      | ume (Option 12):   |                  |             | ]         |                  |
|                |             | DHCP dom         | ain (Option 15):   |                  |             | ]         |                  |
|                | D           | HCP vendor class | ID (Option 60):    | Grandstream G    | XW4104      | ]         |                  |
|                |             | PP               | PoE account ID:    |                  |             | ]         |                  |
|                |             | PPPoE ac         | count password:    |                  |             | ]         |                  |
|                |             | PPPoE service    | e name (option):   |                  |             | ]         |                  |
|                |             | Prefer           | red DNS server:    | 0.               | 0.          | 0         | . 0              |
|                | Г           | statically confi | igured (default) a | ls:              |             |           |                  |
|                |             |                  | IP Address:        | 192 .            | 168 .       | 10        | . 62             |
|                |             |                  | Subnet Mask:       | 255 .            | 255 .       | 255       | . 0              |
|                |             |                  | Default Router:    | 192 .            | 168 .       | 10        | . 254            |
|                |             |                  | DNS Server 1:      | 192 .            | 168 .       | 10        | . 254            |
|                |             |                  | DNS Server 2:      | 192 .            | 168 .       | 0         | . 1              |

2º Passo, configuração de rede para Gateway FXS

• Precisamos fixar IP na porta WAN do Gateway

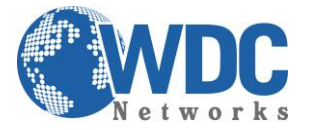

|                    | Grandstream Device Configuration |                    |                     |           |           |              |                   |  |
|--------------------|----------------------------------|--------------------|---------------------|-----------|-----------|--------------|-------------------|--|
| STATUS BA          | SIC SETTINGS                     | ADVANCED SI        | TTINGS              | PRO       | FILE 1    | PROFILE 2    | FXS PORTS         |  |
| End User Password: |                                  |                    | (pur                | posely no | ot displa | yed for secu | urity protection) |  |
| Web Port:          | 80 (0                            | default for HTTP i | s <mark>80</mark> ) |           |           |              |                   |  |
| Telnet Server:     | 🔿 No 🛛 💿                         | Yes                |                     |           |           |              |                   |  |
| IP Address:        | O dynamical                      | ly assigned via DH | СР                  |           |           |              |                   |  |
|                    | DHCP                             | hostname:          |                     |           |           |              | (optional)        |  |
|                    | DHCP                             | vendor class ID:   | HT500               |           |           |              | (optional)        |  |
|                    | o use PPPo                       | E                  |                     |           |           |              |                   |  |
|                    | PPPoE                            | account ID:        |                     |           |           |              |                   |  |
|                    | PPPoE                            | password:          |                     |           |           |              |                   |  |
|                    | PPPoE                            | Service Name:      |                     |           |           | - <b>T</b>   |                   |  |
|                    | Preferred DN                     | IS server: 0       | . 0                 | .0        | . 0       | T            | _                 |  |
|                    | statically c                     | onfigured as:      |                     |           |           |              |                   |  |
|                    | IP Add                           | ress:              | 192                 | .168      | .10       | . 64         |                   |  |
|                    | Subnet                           | Mask:              | 255                 | . 255     | . 255     | .0           |                   |  |
|                    | Default                          | Router:            | 192                 | .168      | .10       | . 254        |                   |  |
|                    | DNS S                            | erver 1:           | 192                 | .168      | .10       | . 254        |                   |  |
|                    | DNS S                            | erver 2:           |                     |           |           |              |                   |  |

• Na aba BASIC SETTINGS vá na opção DEVICE MODE e selecionar a opção BRIDGE.

| NAT/DHCP Server Information & Configuration: |            |        |  |  |  |  |  |  |
|----------------------------------------------|------------|--------|--|--|--|--|--|--|
| Device Mode:                                 | NAT Router | Bridge |  |  |  |  |  |  |
|                                              |            |        |  |  |  |  |  |  |

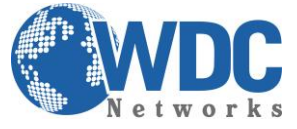

3º Passo, configuração o Gateway FXO

• Na aba FXO LINES ir na opção AC Termination Impedance

Preencher com ch1-4:0;

|                                  | FXO Termination                                                                                                    |                                                                               |
|----------------------------------|----------------------------------------------------------------------------------------------------|-------------------------------------------------------------------------------|
| Enable Current Disconnect(Y/N):  | ch1-4:Y;                                                                                                    | (default Y-yes)                                                               |
| Current Threshold:               | ch1-4:100;                                                                                                    | if yes(5~65530,default 100ms)                                                 |
| <b>Enable Tone Disconnect:</b>   | ch1-4:N;                                                                                                    | (default No; Yes - busy tone)                                                 |
| <b>Enable Polarity Reversal:</b> | ch1-4:N;                                                                                                    | (default No; Consult carrier)                                                 |
| Enable Call Supervision:         | ch1-4:N;                                                                                                    | (default No; Consult carrier)                                                 |
| Silence Timeout(X1s):            | ch1-4:60;                                                                                                    | (default 60s)                                                                 |
| Incoming Ring Timeout(X1s):      | ch1-4:6;                                                                                                    | (2-10s, default 6s)                                                           |
| AC Termination Impedance:        | ch1-4:0;                                                                                                    | (0-15, default 0)                                                             |
|                                  | AC Termination Impedance Values (0-1<br>0 - 600 Ohm (North American)<br>1 - 900 Ohm<br>2 - 270 Ohm + (750 Ohm    150nF) and<br>3 - 220 Ohm + (820 Ohm    120nF) and<br>4 - 370 Ohm + (620 Ohm    310nF)<br>5 - 320 Ohm + (1050 Ohm    230nF)<br>6 - 370 Ohm + (820 Ohm    110nF)<br>7 - 275 Ohm + (78 Ohm    150 nF)<br>8 - 120 Ohm + (820 Ohm    110 nF)<br>9 - 350 Ohm + (1000 Ohm    210nF)<br>10 - 0 Ohm + (900 Ohm    30nF)<br>11 - 600 Ohm + 2.16 uF | 5, default 0)<br>275 Ohm + (780 Ohm    150nF)<br>220 Ohm + (820 Ohm    115nF) |

**OBS.:** essa tela acima é de um **GXW de 4 portas**. Caso você esteja fazendo a configuração em um de 8 portas, ficará: **ch1-8:1**;

• Na aba CHANNELS vá até a opção Call Progress Tones

No campo Dial Tone preencher com a seguinte informação:

ch1-4:f1=425@-11,f2=0@-11,c=0/0;

No campo Ringback Tone preencher com a seguinte informação:

ch1-4:f1=425@-11,f2=0@-11,c=200/400;

No campo Busy Tone preencher com a seguinte informação:

ch1-4:f1=425@-11,f2=0@-11,c=50/50;

No campo Reorder Tone preencher com a seguinte informação:

ch1-4:f1=480@-11,f2=620@-11,c=25/25;

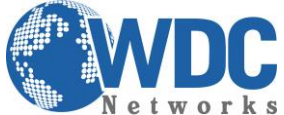

|                      |               |                    |                   |                  | 0                |          |                   |
|----------------------|---------------|--------------------|-------------------|------------------|------------------|----------|-------------------|
| GXW410X PSTN Gateway |               |                    |                   |                  |                  | Log      | gout Reboot       |
| Grändstream          | <u>Status</u> | Accounts           | <u>Settings</u>   | Networks         | Maintenance      | FXO Line | 25 Line Analysis  |
|                      |               |                    |                   |                  |                  |          | Version: 1.4.1.5  |
| FXO Lines            | FXO Set       | tings              |                   |                  |                  |          |                   |
|                      |               |                    |                   |                  |                  |          |                   |
| Settings             |               |                    |                   | Call Progress    | lones            |          |                   |
| Dialing              |               | [Syntax: ch x-y: : | f1=val@vol,f2=v   | al@vol,c=on1/off | 1-on2/off2-on3/o | off3;]   |                   |
|                      | 1             | Note: f1 f2-frequ  | encv(Hz): vol-vo  | lume(dB): c-cade | nce(10ms, 0-cont | tinuous) | -                 |
|                      |               |                    | Dial Tone:        | ch1-4:f1=425@-1  | 1,f2=0@-11,c=0/0 | );       |                   |
|                      |               |                    | Ringback Tone:    | ch1-4:f1=425@-1  | 1,f2=0@-11,c=20  | 0/400;   |                   |
|                      |               |                    | <b>Busy Tone:</b> | ch1-4:f1=425@-1  | 1,f2=0@-11,c=50  | /50;     |                   |
|                      |               |                    | Reorder Tone:     | ch1-4:f1=480@-1  | 1,f2=620@-11,c=  | 25/25;   |                   |
|                      |               |                    |                   | Port Voice Set   | tting            |          |                   |
|                      |               | Tx to PSTN A       | Audio Gain(dB):   | ch1-4:1;         |                  | (-       | 12-12, default 1) |
|                      | 1             | Rx from PSTN A     | Audio Gain(dB):   | ch1-4:0;         |                  | (-12-1   | 12, default 0)    |
|                      |               | Silence Su         | ppression(Y/N):   | ch1-4:Y;         |                  | (defai   | ult Yes)          |
|                      |               | Echo Ca            | ncellation(Y/N):  | ch1-4:Y;         |                  | (defai   | ult Yes)          |

• E na opção Channel Setting, no campo DTMF Methods: preencher com ch 1-4:1;1

| GXW410X PSTN Gateway |              |                  |                   |                   |                      | Logout          | Reboot           |
|----------------------|--------------|------------------|-------------------|-------------------|----------------------|-----------------|------------------|
| Grändstream          | Status       | Accounts         | Settings          | Networks          | Maintenance          | FXO Lines       | Line Analysis    |
|                      |              |                  |                   |                   |                      |                 | Version: 1.4.1.5 |
| Settings             | Channels     | Settings         |                   |                   |                      |                 |                  |
| General Settings     |              |                  |                   |                   |                      |                 |                  |
| Call Settings        |              |                  | \$                | SIP Channel S     | etting               |                 |                  |
| Channels Settings    |              |                  |                   |                   |                      |                 |                  |
|                      | DTM          | Methods(1-7):    | ch1-4:1;          |                   | (default             | : 1)            |                  |
|                      |              |                  | (1:in-audio, 2:RI | C2833, 3:1+2, 4   | :SIP Info, 5:1+4, 6: | 2+4, 7:1+2+4)   |                  |
|                      | No Key Entry | Timeout(X1s):    | ch1-4:4;          |                   | (1-9, de             | fault 4)        |                  |
|                      | Local S      | IP Listen Port:  | ch1-4:5060++;     |                   | (default             | ch1-8:5060++    | ·)               |
|                      | SF           | TP Mode(1-3):    | ch1-4:1;          |                   | (default             | : 1)            |                  |
|                      |              |                  | (1:disabled, 2:en | abled but not for | ed, 3:enabled and t  | forced)         |                  |
|                      |              |                  |                   | Calling to V      | oIP                  |                 |                  |
|                      | Unconditio   | onal Call Forwar | rd to Following:  |                   |                      |                 |                  |
|                      |              | User ID:         | ch1-4:;           |                   | (i                   | .e ch1-2:223;cl | n3:224)          |
|                      |              | SIP Server:      | ch1-4:p1;         |                   | (0                   | :h1-2:p1;ch3:p2 | 2)               |
|                      | SIP D        | estination Port: | ch1-4:5060;       |                   | (0                   | ch1-2:5060;ch2  | :7080)           |

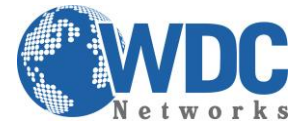

**OBS.:** essa tela acima é de um **GXW de 4 portas**. Caso você esteja fazendo a configuração em um de 8 portas, ficará: **ch1-8:2**;

#### 4º Passo, configuração o Gateway FXS

• Vá até a aba **PROFILE X** (que vai depender do profile que você irá utilizar)

| jrom SIF Froxy Only:             |                               |
|----------------------------------|-------------------------------|
| Use Privacy Header:              | 🖲 Default 💿 No 💿 Yes          |
| Use P-Preferred-Identity Header: | 🖲 Default 💿 No 💿 Yes          |
| SIP T1 Timeout:                  | 0.5 sec 🔻                     |
| SIP T2 Interval:                 | 4 sec 🔻                       |
| SIP Timer D:                     | 0 (0 - 64 seconds. Default 0) |
| DTMF Payload Type:               | 101                           |
| Preferred DTMF method:           | Priority 1: RFC2833 -         |
| (in listed order)                | Priority 2: In-audio 👻        |
|                                  | Priority 3: SIP INFO -        |

5º Passo, configurando as extensões da (s) linha (s). Gateway FXS.

• Vá até a aba **Profile X** (Profile que foi escolhido acima)

SIP Server: Colocar o IP do Gateway FXO.

SIP Registration: selecionar a opção "No".

Outgoing Call without Registration: selecione a opção "Yes".

NAT traversal: selecionar a opção "No"

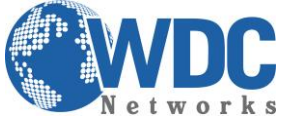

#### Extensão de linhas analógicas Grandstream Device Configuration PROFILE **STATUS** BASIC SETTINGS ADVANCED SETTINGS PROFILE 2 FXS PORTS Profile Active: No Yes Primary SIP Server: 192.168.10.62 (e.g., sip.mycompany.com, or IP address) Failover SIP Server: (Optional, used when primary server no response) (yes - will register to Primary Server if Failover registration O Yes No Prefer Primary SIP Server: expires) **Outbound Proxy:** (e.g., proxy.myprovider.com, or IP address, if any) SIP transport: ODP TCP TLS (default is UDP) NAT Traversal: ◎ STUN O UPnP No Keep-Alive

Yes

Yes

۲

Yes

SRV

NAPTR/SRV

O Use Configured IP

Outgoing Call without Registration: No Yes

Disabled

No

No

No

A Record

3

Clique em UPDATE para salvar as configurações.

Use Request Routing ID in SIP INVITE Header:

Clique em REBOOT para que as configurações sejam aplicadas corretamente.

DNS Mode:

Primary IP: Backup IP1: Backup IP2: Tel URI:

SIP Registration:

Unregister On Reboot:

Vá na aba Basic Settings

Reply to ICMP on WAN port: selecione a opção "Yes"

WAN side HTTP/Telnet access: selecione a opção "Yes"

Enable LAN DHCP: selecione a opção "No"

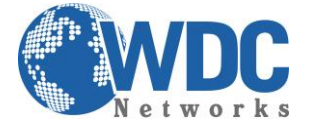

| NAT/DHCP Server Information & Configuration: |                                                                           |  |  |  |  |  |  |
|----------------------------------------------|---------------------------------------------------------------------------|--|--|--|--|--|--|
| Device Mode:                                 | NAT Router      Bridge                                                    |  |  |  |  |  |  |
| NAT maximum ports:                           | 1024 (range: 0 - 4096, default is 1024)                                   |  |  |  |  |  |  |
| NAT TCP timeout:                             | 3600 (range: 0 - 3600, default is 3600)                                   |  |  |  |  |  |  |
| NAT UDP timeout:                             | 300 (range: 0 - 3600, default is 300)                                     |  |  |  |  |  |  |
| Uplink bandwidth:                            | Disabled 👻                                                                |  |  |  |  |  |  |
| Downlink bandwidth:                          | Disabled 👻                                                                |  |  |  |  |  |  |
| Enable UPnP support:                         | ◉ No  ◎ Yes                                                               |  |  |  |  |  |  |
| Reply to ICMP on WAN port:                   | No Section Yes (Unit will not respond to PING from WAN side if set to No) |  |  |  |  |  |  |
| WAN side HTTP/Telnet access:                 | No                                                                        |  |  |  |  |  |  |
| White list for WAN side:                     |                                                                           |  |  |  |  |  |  |
| Black list for WAN side:                     | .i.                                                                       |  |  |  |  |  |  |
| Cloned WAN MAC Addr:                         | (in hex format)                                                           |  |  |  |  |  |  |
| Enable LAN DHCP:                             | No O Yes                                                                  |  |  |  |  |  |  |

Clique em **UPDATE** para salvar as configurações.

Clique em **REBOOT** para que as configurações sejam aplicadas corretamente.

6º Passo, configurando as extensões da (s) linha (s). Gateway FXO.

• Vá na aba Settings, na opção General Settings.

STUN Server: deixar em branco

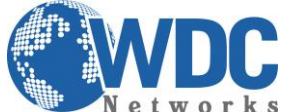

| M CTWOIN             | 3                   | LAtenbuo             | ue minu  | s analogi | lub                   |                   |                     |                            |
|----------------------|---------------------|----------------------|----------|-----------|-----------------------|-------------------|---------------------|----------------------------|
| GXW410X PSTN Gateway |                     |                      |          |           |                       | Logout            | Reboot              |                            |
| Grändstream          | Status              | <u>Accounts</u>      | Settings | Networks  | <b>Maintenance</b>    | FXO Lines         | Line Ana<br>Versior | <b>lysis</b><br>1: 1.4.1.5 |
| Settings             | General             | Settings             |          |           |                       |                   |                     |                            |
| General Settings     |                     | Use NAT IP:          |          |           | (if specified, this v | will be used in § | SIP/SDP me          | essage)                    |
| Call Settings        |                     | STUN Server:         |          |           | (URI or IP:port)      |                   |                     |                            |
| Channels Settings    | STUN Kee            | p-alive Interval:    | 20       |           | ] ( in seconds, defai | ult 20 )          |                     |                            |
|                      |                     |                      |          |           |                       |                   |                     |                            |
|                      |                     |                      | Save     | Cancel    |                       |                   |                     |                            |
|                      |                     |                      |          |           | All Rights Reserved   | Grandstream Ne    | tworks, Inc.        | 2004-2012                  |
| • Vá na aba Setti    | i <b>ngs,</b> na op | oção <b>Call S</b> e | ettings. |           |                       |                   |                     |                            |

Use Random Port: selecione a opção "No"

| GXW410X PSTN Gateway | Logout Reboot                                                                             |
|----------------------|-------------------------------------------------------------------------------------------|
| Grändstream          | Status Accounts Settings Networks Maintenance FXO Lines Line Analysis<br>Version: 1.4.1.5 |
| Settings             | Call Settings                                                                             |
| General Settings     | <b>G723 Rate:</b> • 6.3kbps encoding rate • 5.3kbps encoding rate                         |
| Call Settings        | Voice Frames per TX: 2 (up to 10/20/32/64 for G711/G726/G723/other codecs respectively)   |
| Channels Settings    | DTMF Payload Type: 101                                                                    |
|                      | local RTP port: 5004 (1024-65535, default 5004)                                           |
|                      | Use random local RTP port: <ul> <li>No</li> <li>Yes (default No)</li> </ul>               |
|                      | RTP Loopback:  No O Yes (Yes means no RTP streams between 2 internal Line ports)          |
|                      |                                                                                           |
|                      | Save                                                                                      |
|                      | All Rights Reserved Grandstream Networks, Inc. 2004-2012                                  |

Clique em SAVE para salvar as configurações.

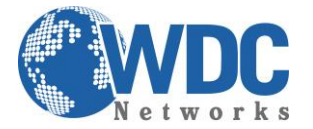

• Na aba FXO lines verificar as opções:

Wait for Dial Tone: selecione a opção "N"

Stage Method: selecione a opção "1"

| GXW410X PSTN Gateway |               |                |                 |                                                                                                    |                  | Logout            | Reboot                            |  |  |
|----------------------|---------------|----------------|-----------------|----------------------------------------------------------------------------------------------------|------------------|-------------------|-----------------------------------|--|--|
| Grändstream          | <u>Status</u> | Accounts       | <u>Settings</u> | Networks                                                                                                    | Maintenance      | FXO Lines         | Line Analysis<br>Version: 1.4.1.5 |  |  |
| FXO Lines            | Dialing       |                |                 |                                                                                                    |                  |                   |                                   |  |  |
| Settings<br>Dialing  |               |                |                 | Dialing to PS1                                                                                                    | ſN               |                   |                                   |  |  |
|                      |               | Wait for Di    | al-Tone(Y/N):   | ch1-4:N;                                                                                                    |                  | (default          | No)                               |  |  |
|                      |               | Stage          | e Method(1/2):  | ch1-4:1;                                                                                                    |                  | (default          | 2 stage dialing)                  |  |  |
|                      | М             | in Delay Befor | e Dialing Out:  | ch1-4:500;                                                                                                    |                  | (default          | 500ms, 50 ~ 65000ms)              |  |  |
|                      |               |                |                 |                                                                                                    |                  |                   |                                   |  |  |
|                      |               |                | P               | ort Scheduling S                                                                                                    | chema            |                   |                                   |  |  |
|                      | I             | Round-robin ar | nd/or Flexible: | rr:1-4;                                                                                                    |                  | (defa             | ult rr:1-8;)                      |  |  |
|                      |               |                |                 | (Syntax: rr: port                                                                                                    | _group; []; Defa | ult: rr:1-8; roun | d-robin of all ports )            |  |  |
|                      |               | Prefix to      | Specify Port:   | 99                                                                                                    |                  | (1 stage dial, o  | lefault 99)                       |  |  |
|                      |               |                | t               | (Syntax: prefix# + ch# + dialing# will request the ch# per call. Note that this code has to prefix dialplan number and prefix doesn't impact round-robin) |                  |                   |                                   |  |  |
|                      | Use S         | IP User Accour | nt Scheduling:  | ${\small \bullet \ No} \ {\small \bigcirc \ Yes}$                                                                                                    |                  |                   |                                   |  |  |
|                      |               |                |                 |                                                                                                    |                  |                   |                                   |  |  |

(Note that Yes disables above 2 scheduling, which is not recommanded)

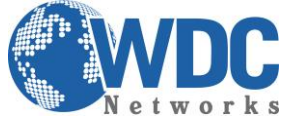

### **Unconditional Call Forward to VOIP:**

User ID: ch1-4:444; (ou ch1-8:444; se for o de 8 portas)

SIP Server: ch1-4:p1; (ou ch1-8:p1; se for o de 8 portas)

SIP Destination Port: ch1-4:5060++; (ou ch1-8:5060++; se for o de 8 portas)

|                   |                            |                                              |                          | Version: 1.4.1.5 |
|-------------------|----------------------------|----------------------------------------------|--------------------------|------------------|
| Settings          | Channels Settings          |                                              |                          |                  |
| General Settings  |                            |                                              |                          |                  |
| Call Settings     |                            | SIP Channel Setting                          |                          |                  |
| Channels Settings |                            |                                              |                          |                  |
|                   | DTMF Methods(1-7):         | ch1-4:1;                                     | (default 1)              |                  |
|                   |                            | (1:in-audio, 2:RFC2833, 3:1+2, 4:SIP Info    | , 5:1+4, 6:2+4, 7:1+2+4) |                  |
|                   | No Key Entry Timeout(X1s): | ch1-4:4;                                     | (1-9, default 4)         |                  |
|                   | Local SIP Listen Port:     | ch1-4:5060++;                                | (default ch1-8:5060++;)  |                  |
|                   | SRTP Mode(1-3):            | ch1-4:1;                                     | (default 1)              |                  |
|                   |                            | (1:disabled, 2:enabled but not forced, 3:ena | abled and forced)        |                  |
|                   |                            | Calling to VoIP                              |                          |                  |
|                   | Unconditional Call Forwa   | rd to Following:                             |                          |                  |
|                   | User ID:                   | ch1-4:444;                                   | (i.e ch1-2:223;ch3:2     | 224)             |
|                   | SIP Server:                | ch1-4:p1;                                    | (ch1-2:p1;ch3:p2)        |                  |
|                   | SIP Destination Port:      | ch1-4:5060++;                                | (ch1-2:5060;ch2:70       | 80)              |
|                   |                            |                                              |                          |                  |

Clique em **SAVE** para salvar as configurações.

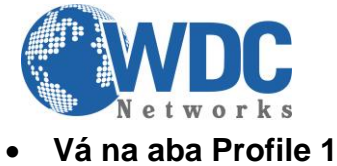

SIP Server: Colocar o IP do Gateway FXS

| GXW410X PSTN Gateway |             |                |                 |                 |                     | Logout            | Reboot                            |
|----------------------|-------------|----------------|-----------------|-----------------|---------------------|-------------------|-----------------------------------|
| Grändstream          | Status 🛛    | Accounts       | <u>Settings</u> | <u>Networks</u> | Maintenance         | FXO Lines         | Line Analysis<br>Version: 1.4.1.5 |
|                      |             |                |                 |                 |                     |                   |                                   |
| Accounts             | General Set | tings          |                 |                 |                     |                   |                                   |
| Account 1            |             |                |                 |                 |                     |                   |                                   |
| General Settings     | Acc         | ount Active: ( | Yes ONo         |                 |                     |                   |                                   |
| Networks Settings    | Ac          | count Name:    | GXW40xx         |                 | (Optional, name     | e of your profile | e)                                |
| SIP Settings         |             | SIP Server:    | 192.168.10.64   |                 | (Server domain      | name or IP add    | lress)                            |
| Audio Settings       | Outbo       | ound Proxy:    |                 |                 | (Domain name        | or IP address if  | in use)                           |
| Call Settings        |             |                |                 |                 |                     |                   |                                   |
| Account 2            |             |                |                 |                 |                     |                   |                                   |
| Account 3            |             |                |                 |                 |                     |                   |                                   |
| User Account         |             |                |                 |                 |                     |                   |                                   |
|                      |             |                | Save            | I               |                     |                   |                                   |
|                      |             |                |                 | ,               | All Rights Reserved | Grandstream Net   | tworks, Inc. 2004-2012            |

## SIP Registration: selecione a opção "No"

| GXW410X PSTN Gateway |                             |                 |                   |                      | Logout        | Reboot                            |
|----------------------|-----------------------------|-----------------|-------------------|----------------------|---------------|-----------------------------------|
| Grandstream          | Status Accounts             | <u>Settings</u> | Networks          | <u>Maintenance</u>   | FXO Lines     | Line Analysis<br>Version: 1.4.1.5 |
|                      |                             |                 |                   |                      |               |                                   |
| Accounts             | SIP Settings                |                 |                   |                      |               |                                   |
| Account 1            |                             |                 | _                 |                      |               |                                   |
| General Settings     | SIP Registration:           | ⊖Yes            |                   |                      |               |                                   |
| Networks Settings    | Unregister On Reboot:       | ⊖Yes ®No        |                   |                      |               |                                   |
| SIP Settings         | <b>Register Expiration:</b> | 60 (in min      | utes. default 1 h | iour, max 45 days)   |               |                                   |
| Audio Settings       | SIP Reg Failure Retry Wait: | 20 (in sec      | onds. Between     | 1-3600, default is 2 | :0)           |                                   |
| Call Settings        | SIP Transport:              | • UDP OT        | CP                |                      |               |                                   |
| Account 2            | Session Expiration:         | 180 (in seco    | onds. default 18  | 0 seconds)           |               |                                   |
| Account 3            | Min-SE:                     | 90 (in seco     | onds. default and | d minimum 90 seco    | onds)         |                                   |
| User Account         | Caller Request Timer:       | ⊖Yes ●No (      | Request for time  | er when making ou    | tbound calls) |                                   |

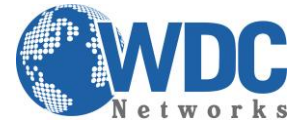

NAT traversal: selecione a opção "No"

| GXW410X PSTN Gateway        |                       |           |                    |                     | Logout          | Reboot                  |
|-----------------------------|-----------------------|-----------|--------------------|---------------------|-----------------|-------------------------|
| $\mathcal{O}_{\mathcal{A}}$ |                       |           |                    |                     |                 |                         |
| Trandstream                 | Status Accounts       | Settings  | Networks           | Maintenance         | FXO Lines       | Line Analysis           |
|                             |                       |           |                    |                     |                 | Version: 1.4.1.5        |
|                             |                       |           |                    |                     |                 |                         |
| Accounts                    | Networks Settings     | 5         |                    |                     |                 |                         |
| Account 1                   |                       |           |                    |                     |                 |                         |
| General Settings            | Use DNS SRV:          | ⊙No OYes  | S                  |                     |                 |                         |
| Networks Settings           | NAT Traversal (STUN): | ⊙ No O No | o, but send keep-a | alive OYes          |                 |                         |
| SIP Settings                | Proxy-Require:        |           |                    | (content for SIP Pr | roxy-Require he | eader)                  |
| Audio Settings              | Use OBP in Route:     | ●No ○Yes  | s                  |                     |                 |                         |
| Call Settings               |                       |           |                    |                     |                 |                         |
| Account 2                   |                       |           |                    |                     |                 |                         |
| Account 3                   |                       |           |                    |                     |                 |                         |
| User Account                |                       |           |                    |                     |                 |                         |
|                             |                       |           |                    |                     |                 |                         |
|                             |                       | Save      | ancel              |                     |                 |                         |
|                             |                       |           |                    | All Rights Reserved | Grandstream Ne  | etworks, Inc. 2004-2012 |

**Lembre-se:** Para que esta configuração funcione corretamente, os gateways devem estar na mesma rede ou em redes com IPs públicos. Ou até mesmo na mesma rede local, remotamente por VPN.

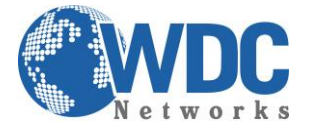

## Extensão de linhas analógicas Cenário 1

Mapeando Uma-a-uma as portas FXS e FXO

Se a sua aplicação requer que o usuário da porta FXS 1 (exemplo) tenha acesso para chamadas saíntes na porta FXO 1 (exemplo), use a seguinte configuração na página Channels no GXW410x:

Por padrão de fábrica, o valor é 99.

Esta configuração permite enviar chamadas saíntes a uma porta específica do FXO.

• Na aba FXO Lines, depois na opção Dialing, em Port Scheduling Schema, Prefix to specify Port

| GXW410X PSTN Gateway |         |                                          |                                                                |                                                                                                    |                 | Logout              | Reboot                            |  |  |
|----------------------|---------|------------------------------------------|----------------------------------------------------------------|----------------------------------------------------------------------------------------------------|-----------------|---------------------|-----------------------------------|--|--|
| Grändstream          | Status  | Accounts                                 | <u>Settings</u>                                                | Networks                                                                                                    | Maintenance     | FXO Lines           | Line Analysis<br>Version: 1.4.1.5 |  |  |
| FXO Lines            | Dialing |                                          |                                                                |                                                                                                    |                 |                     |                                   |  |  |
| Dialing              |         |                                          |                                                                | Dialing to PS                                                                                                    | TN              |                     |                                   |  |  |
|                      |         | Wait for I                               | Dial-Tone(Y/N):                                                | ch1-4:N;                                                                                                    |                 |                     | (default No)                      |  |  |
|                      |         | Stage Method(1/2): ch1-4:2; (default 2 s |                                                                |                                                                                                    |                 |                     |                                   |  |  |
|                      | 1       | Min Delay Befo                           | Delay Before Dialing Out: ch1-4:500; (default 500ms, 50 ~ 6500 |                                                                                                    |                 |                     |                                   |  |  |
|                      |         |                                          | Pe                                                             | ort Scheduling S                                                                                                    | Schema          |                     |                                   |  |  |
|                      |         | Round-robin a                            | and/or Flexible:                                               | rr:1-4;                                                                                                    |                 | (defai              | ult rr:1-8;)                      |  |  |
|                      |         |                                          |                                                                | (Syntax: rr: port                                                                                                    | group; []; Defa | ault: rr:1-8; round | d-robin of all ports )            |  |  |
|                      |         | Prefix                                   | Prefix to Specify Port: 99 (1 stage dial, default 99)          |                                                                                                    |                 |                     |                                   |  |  |
|                      |         |                                          | t                                                              | (Syntax: prefix# + ch# + dialing# will request the ch# per call. Note that<br>this code has to prefix dialplan number and prefix doesn't impact round-<br>robin) |                 |                     |                                   |  |  |
|                      | Use     | SIP User Acco                            | unt Scheduling:                                                | $\odot$ No $\bigcirc$ Yes                                                                                                    |                 |                     |                                   |  |  |

(Note that Yes disables above 2 scheduling, which is not recommanded)

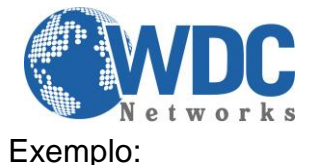

João está no escritório de Fortaleza (**GXW400x**), na porta **FXS 1** e precisa fazer uma chamada para Alice no escritório de São Paulo no número **5566-9300** através da porta **FXO 4**.

João deve digitar **99-4-5566-9300**, o que fará que a chamada seja direcionada para a porta FXO 4 somente.

**Obs.** '99'. Representa o prefixo, '4' representa o número da porta.

O gateway GXW400x FXS tem a opção de plano de discagem (plano de discagem), isso permite que você configure todas as chamadas com o prefixo (como padrão, 99) automaticamente. Dessa forma, basta discar 1-566-9300. O GXW400x Gateway adiciona automaticamente o '99 'antes de discar.

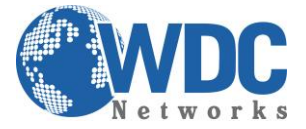

### Cenário 2

#### Mapeando Porta-a-porta entre portas FXS e portas FXO

O mapeamento porta-a-porta permite que as chamadas da porta X do FXS sejam completadas na porta X FXO. Este esquema é parecido com o mapeamento um-a-um, porém as chamadas serão sempre encaminhadas para a mesma porta. O usuário não precisa digitar nenhum dígito extra como no exemplo anterior.

O mapeamento porta-a-porta é configurado pelo dial-plan do GXW400x. Ele suporta \$P, onde \$P se refere ao número da porta.

Mapeamento porta-a-porta é assim configurado:

• Configurando o Gateway FXO (GXW41xx)

Na aba FXO Lines, depois na opção Dialing, em Port Scheduling Schema, Prefix to specify Port

| GXW410X PSTN Gateway |         |                                                       |                  |                                                                                                    |                    | Logout               | Reboot                    |  |  |  |
|----------------------|---------|-------------------------------------------------------|------------------|----------------------------------------------------------------------------------------------------|--------------------|----------------------|---------------------------|--|--|--|
| Grandstream          | Status  | Accounts                                              | Settings         | Networks                                                                                                    | Maintenance        | FXO Lines            | Line Analysis             |  |  |  |
|                      |         |                                                       |                  |                                                                                                    |                    |                      | Version: 1.4.1.5          |  |  |  |
| FXO Lines            | Dialing |                                                       |                  |                                                                                                    |                    |                      |                           |  |  |  |
| <u>Settings</u>      |         |                                                       |                  |                                                                                                    |                    |                      |                           |  |  |  |
| Dialing              |         |                                                       |                  | Dialing to PS                                                                                                    | ſN                 |                      |                           |  |  |  |
|                      |         | Wait for I                                            | Dial-Tone(Y/N):  | ch1-4:N;                                                                                                    |                    | (default             | No)                       |  |  |  |
|                      |         | Stag                                                  | ge Method(1/2):  | ch1-4:2;                                                                                                    |                    | (default             | (default 2 stage dialing) |  |  |  |
|                      | Μ       | lin Delay Befo                                        | re Dialing Out:  | ch1-4:500;                                                                                                    |                    | 500ms, 50 ~ 65000ms) |                           |  |  |  |
|                      |         |                                                       |                  |                                                                                                    |                    |                      |                           |  |  |  |
|                      |         |                                                       | P                | ort Scheduling S                                                                                                    | chema              |                      |                           |  |  |  |
|                      | ]       | Round-robin :                                         | and/or Flexible: | rr:1-4;                                                                                                    |                    | (defai               | ılt rr:1-8;)              |  |  |  |
|                      |         |                                                       |                  | (Syntax: rr: port                                                                                                    | group; []; Defa    | ult: rr:1-8; round   | l-robin of all ports )    |  |  |  |
|                      |         | Prefix to Specify Port: 99 (1 stage dial, default 99) |                  |                                                                                                    |                    |                      |                           |  |  |  |
|                      |         |                                                       | t                | (Syntax: prefix# + ch# + dialing# will request the ch# per call. Note that this code has to prefix dialplan number and prefix doesn't impact round-robin) |                    |                      |                           |  |  |  |
|                      | Use S   | IP User Acco                                          | ant Scheduling:  | ◉ No ○ Yes                                                                                                    |                    |                      |                           |  |  |  |
|                      |         |                                                       |                  | (Note that Yes d                                                                                                    | isables above 2 so | heduling, which      | is not recommanded)       |  |  |  |

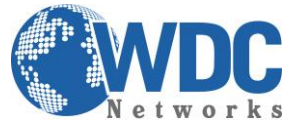

Na aba **FXO Lines**, depois na opção **Dialing**, em **Dialling to PSTN**, no campo **Stage Method**, preencher com **1**.

| GXW410X PSTN Gateway |               |           |                     |                |             | Logout     | Reboot                            |
|----------------------|---------------|-----------|---------------------|----------------|-------------|------------|-----------------------------------|
| Grändstream          | <u>Status</u> | Account   | s <u>Settings</u>   | Networks       | Maintenance | FXO Lines  | Line Analysis<br>Version: 1.4.1.5 |
|                      |               |           |                     |                |             |            |                                   |
| FXO Lines            | Dialing       |           |                     |                |             |            |                                   |
| <u>Settings</u>      |               |           |                     |                |             |            |                                   |
| Dialing              |               |           |                     | Dialing to PST | ΓN          |            |                                   |
|                      |               | Wait      | for Dial-Tone(Y/N): | ch1-4:N;       |             | (default   | No)                               |
|                      |               |           | Stage Method(1/2):  | ch1-4:1;       |             | (default 2 | 2 stage dialing)                  |
|                      |               | Min Delay | Before Dialing Out: | ch1-4:500;     |             | (default : | 500ms, 50 ~ 65000ms)              |

• Configurando o Gateway FXS (GXW40xx)

Vá até a ABA PROFILE X (depende da porta a ser utilizada), na opção Dial Plan, preencher com o seguinte dados:

#### { <=99\$P>x+ }

Use # as Dial Key: Yes (if set to Yes, "#" will function as the "(Re-)Dial" key) No Dial Plan: { <=99\$P>x+ } 6 SUBSCRIBE for MWI: No, do not send SUBSCRIBE for Message Waiting Indication Yes, send periodical SUBSCRIBE for Message Waiting Indication

**Exemplo:** Se João quer ligar para o número **(041) 3123-4567** de seu telefone na porta **FXS 5**, ele não deve digitar nenhum número extra. A chamada será enviada para a porta **5 do FXO**.

Internamente no **GXW400x**, o número é modificado automaticamente com o DIAL-PLAN em questão: **99504131234567**. O Gateway **GXW4108** (neste exemplo), envia a chamada para a porta **5 do FXO**, e removerá '995' para enviar pelo tronco **PSTN** o número originalmente digitado.